## **CITI Human Subject Protection BASIC Exam Registration Instructions**

- 1. Go to <u>https://www.citiprogram.org</u>
- 2. Click the Register button

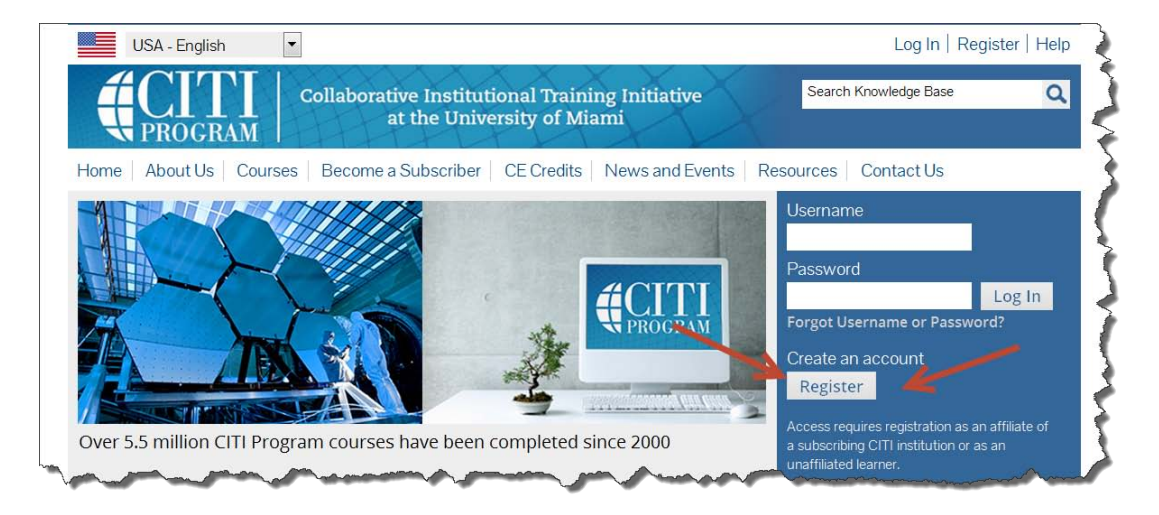

3. Click the 'Participating Institutions' pull down and select 'Brigham and Women's Hospital' or 'Massachusetts General Hospital' and click the Continue to Step 2 button. Ignore/skip the other pull downs.

| CITI - Learner Registration                                                                                                    |
|----------------------------------------------------------------------------------------------------|
| Steps: 1 2 3 4 5 6 7                                                                                                    |
| * Select An Institution                                                                                                    |
| * indicates a required field.                                                                                                    |
| Choose your institution from the appropriate dropdown menu. Choose only one institution. If you are affiliated with more than one institution, you will be able to select additional institutions after providing the information required. |
| Participating Institutions                                                                                                    |
| Veterans Affairs                                                                                                    |
| Department of Energy                                                                                                    |
| HIV/AIDS Network Coordination (HANC)                                                                                                    |
| Canadian Institutions                                                                                                    |
| India Participating Institutions                                                                                                    |
| Korea Participating Institutions                                                                                                    |
| I am not affiliated with a participating institution. I would like to register with CITI as an independent learner. (Fees apply.)                                                                                                    |
| My institution is not listed as a participating institution. Click here for information on how to subscribe as a participating institution                                                                                                  |
| Continue to Step 2                                                                                                    |

4. Enter your First Name, Last Name, Primary email address and secondary email address. Primary Email address should be a Partners.org or other Partners/Harvard Institution address if you have one. Next, click the Continue to Step 3 button.

| * Last Name                                                                                                    |                                                                                                    |
|----------------------------------------------------------------------------------------------------|----------------------------------------------------------------------------------------------------|
| * Verify email address                                                                                                    |                                                                                                    |
| ail address, if you have one, in case messages are blocked or you lose the ability t<br>word, you can recover that information using either email address. | to access the first o                                                                                                    |
| Verify secondary email address                                                                                                    |                                                                                                    |
|                                                                                                    |                                                                                                    |
|                                                                                                    | * Last Name<br>* Verify email address<br>hail address, if you have one, in case messages are blocked or you lose the ability t<br>word, you can recover that information using either email address.<br>Verify secondary email address |

- 5. Enter your Partners user name (preferable). If you do not have one, you may create your own.
- 6. Create a password using 8 or more letters and numbers. This password should be <u>different</u> from your Partners password.
- 7. Select a security question and provide an answer. Next, click the Continue to Step 4 button.

| CITI - Learner Registration                                                                                                    |
|----------------------------------------------------------------------------------------------------|
| Steps: 1 2 3 4 5 6 7                                                                                                    |
| Create your Username and Password                                                                                                    |
| * indicates a required field.<br>Your username should consist of 4 to 50 characters. Your username is not case sensitive; "A12B34CD" is the same as "a12b34cd". Once<br>created, your username will be part of the completion report. |
| * User Name                                                                                                    |
| Your password should consist of 8 to 50 characters. Your password IS case sensitive; "A12B34CD" is not the same as "a12b34cd".                                                                                                    |
| * Password * Verify Password                                                                                                    |
| Please choose a security question and provide an answer that you will remember. NOTE: If you forget your login information, you will have to provide this answer to the security question in order to access your account.            |
| * Security Question                                                                                                    |
| * Security Answer                                                                                                    |
| Continue to Step 4                                                                                                    |

8. Complete the Gender, Ethnicity and Race questions. If you prefer to not answer any or all, select the 'I would rather not disclose' option. Next, click the Continue to Step 5 button.

| Gender, Ethnicity and Race                                                                                                    |
|----------------------------------------------------------------------------------------------------|
| Why does CITI Program ask about your gender, race and ethnicity?<br>Why does CITI Program use these categories?<br>Why does CITI Program ask about your gender? |
| * indicates a required field.                                                                                                    |
| * Your Gender Is:                                                                                                    |
| ◎ Male                                                                                                    |
| © Female                                                                                                    |
| ◎ I would rather not disclose                                                                                                    |
| * Your Ethnicity Is: (You may choose only one)                                                                                                    |
| Hispanic or Latino                                                                                                    |
| Not Hispanic or Latino                                                                                                    |
| ◎ I would rather not disclose                                                                                                    |
| * Your Race Is: (You may choose more than one)                                                                                                    |
| American Indian or Alaska Native                                                                                                    |
| 🔲 Black or African American 🛞                                                                                                    |
| 🔲 Asian 😡                                                                                                    |
| Native Hawaiian or Other Pacific Islander                                                                                                    |
| C White 🥑                                                                                                    |
| I would rather not disclose                                                                                                    |
|                                                                                                    |
| Continue to Step 5                                                                                                    |

9. Indicate if you will be requesting CME/CEU credit for the courses. If you will be requesting credit, indicate the CEU credit of interest.

| CITI - Learner Registration                                                                                                    |
|----------------------------------------------------------------------------------------------------|
| Steps: 1 2 3 4 5 6 7                                                                                                    |
| indicates a required field.                                                                                                    |
| * Are you interested in the option of receiving Continuing Education Unit (CEU) credit for completed CITI Program courses?                                                                                                    |
| If you answer "yes", you will be provided with information <b>before</b> you start a CEU-eligible course about the amount of credit available,<br>information about the course authors, and other required CEU disclosures. This information <b>must</b> be viewed before a course is started in<br>order for you to be eligible to purchase CEU credit after course completion. However, answering "yes" does not obligate you to purchase<br>CEU credits for any course. |
| If you answer "no", you will <b>not</b> see information about the CEU credits available for courses before you start them or after completing them,<br>and you will be <b>ineligible</b> for CEU credit for these courses. You can change this preference at any time by clicking on a "CEU Information" link<br>or using a "My Profile" link to update your Profile.                                                                                                    |
| If you're not sure, you can change your answer later.                                                                                                    |
| <ul> <li>Yes</li> <li>No</li> <li>Not sure. Ask me later</li> </ul>                                                                                                    |
| If you answered "yes", please check all the types of CEU credit that may be of interest. This information allows us to ensure that you receive appropriate Pre- and Post-Course information relevant to the kind(s) of CEU credit that you may request.                                                                                                    |
| <ul> <li>AMA PRA Category 1 Credits</li> <li>Nurses (CNE Credits)</li> <li>Other</li> <li>Psychologists (CEP Credits)</li> </ul>                                                                                                    |

10. Indicate if you would be interested in being contacted by CITI to participate in research surveys. Next, click the Continue to Step 6 button.

| Yes                                                |      |
|----------------------------------------------------|------|
| <ul> <li>No</li> <li>Not sure. Ask me l</li> </ul> | ater |
|                                                    |      |

11. Complete the required registration information. If you do not have a Partners user name yet, you may enter your CITI user name in the Partners user name field. Once you obtain a Partners user name, you should update this field.

| F | Please provide the following information reques |
|---|-------------------------------------------------|
|   | * indicates a required field.                   |
| ų | * Partners ID/Username                          |
|   | Language Preference                             |
| 4 | * Institutional email address                   |
| 4 | * Gender                                        |
| 4 | * Highest degree                                |
| 1 | * Department                                    |
|   | * What is your role in research?                |
|   | Address Field 1                                 |
|   | Address Field 2                                 |
|   | Address Field 3                                 |
|   | City                                            |
|   | State                                           |
|   | Zip/Postal Code                                 |
|   | Country                                         |
| 4 | * Office Phone                                  |
|   | Home Phone                                      |
|   |                                                 |
| C | Continue to Step 7                              |

13. Select 1 of the 2 BASIC courses accepted by Partners IRBs. If unsure, select 'Biomedical Research.'

| Question 1                                                                                                |   |
|----------------------------------------------------------------------------------------------------|---|
| BASIC COURSE                                                                                              | 1 |
| Refresher/Continuing education section.                                                                   | 4 |
| <ul> <li>Biomedical Research</li> <li>Social and Behavioral</li> <li>Skip to the next question</li> </ul> | 1 |

14. Question 2 is about the Refresher Course so select 'Skip to the next question.'

| Question 2                                                                                                    |
|----------------------------------------------------------------------------------------------------|
| EFRESHER/CONTINUING EDUCATION COURSES                                                                                                    |
| ou have previously completed the BASIC course and need to take a refresher course, select the course most appropriate to your research<br>ivities. For Biomedical research first time refresher users, begin with Refresher 101.                                                                                                    |
| PORTANT: If you take a refresher course and have not completed the CITI BASIC course, the refresher course will not count towards your IRB<br>man subject protection education requirement and you will be asked to completed the CITI BASIC course. If you are unsure what courses you<br>ve previously completed, contact the PHS CITI Administrator at citiprogram@partners.org. |
| bose one answer                                                                                                    |
| <ul> <li>Biomedical Research Refresher 101</li> <li>Biomedical Research Refresher 200</li> </ul>                                                                                                    |
| <ul> <li>Biomedical Research Refresher 201</li> <li>Social and Behavioral Refresher</li> </ul>                                                                                                    |
| Skip to the next question                                                                                                    |

15. MGH users will next have questions about Laboratory Animal Welfare. This section is OPTIONAL and may be skipped. The Laboratory Animal Welfare course **DOES NOT** fulfill the IRB human subject protection education requirement.

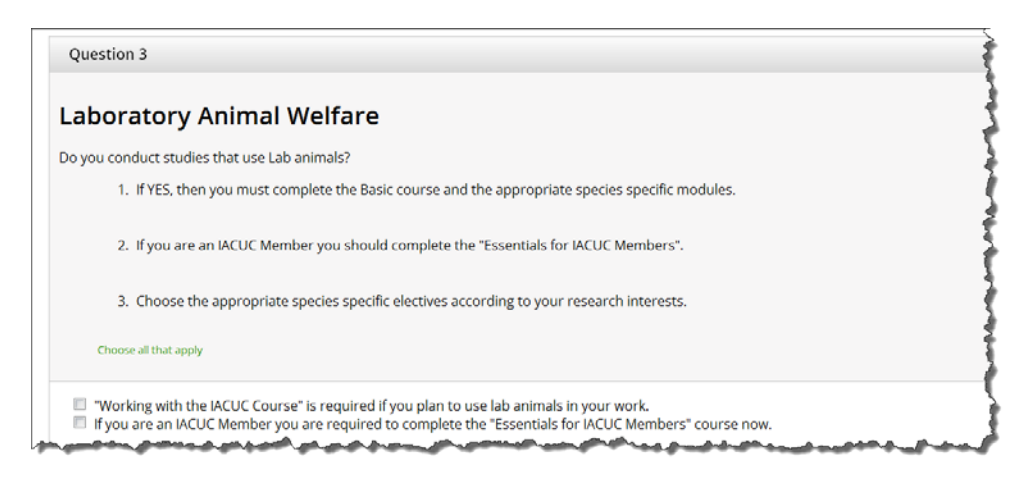

16. The Good Clinical Practice question. You should answer 'Not Applicable' unless you have been told by your sponsor or someone other than the IRB that you must complete this course. This course <u>DOES NOT</u> fulfill the IRB human subject protection education requirement.

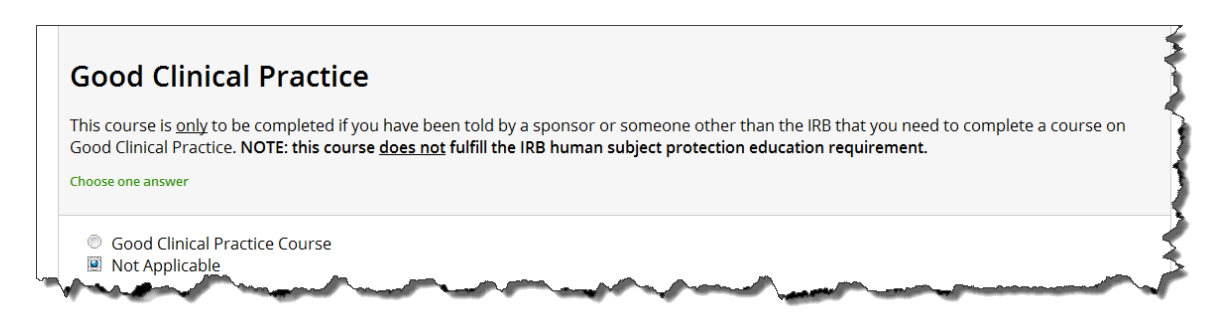

17. The Responsible Conduct of Research question. You should answer 'Not Applicable,' unless you are a trainee, postdoctoral fellow, student and/or career-development recipient supported by a training grant. If in doubt, click 'Not Applicable.' You can change your answer at a later time. This course **DOES NOT** fulfill the IRB human subject protection education requirement.

| kespo                                                                                                    | Insible Conduct of Research                                                                                                    |
|----------------------------------------------------------------------------------------------------|----------------------------------------------------------------------------------------------------|
| his cours<br>rant. <b>NO</b>                                                                                                    | a is only to be completed if you are a trainee, postdoctoral fellow, student and/or career-development recipient supported by a training<br>E: this course <u>does not</u> fulfill the IRB human subject protection education requirement.                                                                                                    |
| hoose one                                                                                                    | nswer                                                                                                    |
| Bion                                                                                                    | edical Responsible Conduct of Research Course                                                                                                    |
| Soci                                                                                                    | l and Behavioral Responsible Conduct of Research Course                                                                                                    |
| Physical Physical PhysicaPhysicaPhysicaPhysicaPhysicaPhysicaPhysicaPhysicaPhysicaPhysicaPhysicaPhysicaPhysicaPhysicaPhysicaPhysicaPhysicaPhysicaPhysicaPhysicaPhysicaPhysicaPhysicaPhysicaPhysicaPhysicaPhysica | cal Science Responsible Conduct of Research Course                                                                                                    |
|                                                                                                    | antites Responsible Conduct of Research Course onsible Conduct of Research for Engineers                                                                                                    |
| Resp<br>Resp                                                                                                    | onsible Conduct of Research for Administrators                                                                                                    |
| 🖲 Not                                                                                                    | pplicable                                                                                                    |
| -                                                                                                    | and a second and a second and the second data and the second data and the |

18. Click the Complete Registration button.

19. Click 'Finalize Registration' unless there is an institution other than BWH, MGH, Faulkner, NSMC you would like to receive your competition report.

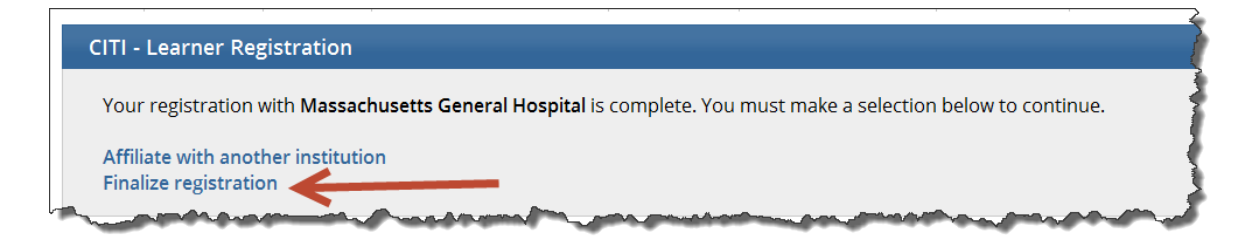

20. In the Main Menu click the words 'Massachusetts General Hospital Courses' or 'Brigham & Women's Hospital Courses' to expand the menu.

| English                                          | Collaborative Institutional Training Initiative<br>at the University of Miami |  |
|--------------------------------------------------|-------------------------------------------------------------------------------|--|
| Main Menu   My Profiles                          | CE Credit Status   My Reports   Support                                       |  |
| Main Menu           Your registration has        | been completed successfully.                                                  |  |
| • Massachusetts General H                        | ospital Courses                                                               |  |
| Click here to affiliate with another institution |                                                                               |  |

21. Click the course name to begin.

| PROCRAM Collaborative Institutional Training Initiative<br>at the University of Miami |          | Search Knowledge Base | Q        |
|---------------------------------------------------------------------------------------|----------|-----------------------|----------|
| ain Menu   My Profiles   CE Credit Status   My Reports   Support                      |          |                       |          |
| ain Menu                                                                              |          |                       |          |
| Your registration has been completed successfully.                                    |          |                       |          |
| r Massachusetts General Hospital Courses                                              |          |                       |          |
| 😡 Course                                                                              | 😣 Status | Ocmpletion Report     | 😣 Survey |
| Biomedical Research Investigators and Key Personnel                                   |          | Not Earned            |          |
| My Learner Tools for Massachusetts General Hospital                                   |          |                       |          |
| Ø Add a Course or Update Learner Groups                                               |          |                       |          |
| Wiew Previously Completed Coursework                                                  |          |                       |          |
| Opdate Institution Profile                                                            |          |                       |          |
| Wiew Instructions page                                                                |          |                       |          |
|                                                                                       |          |                       |          |

22. Click the 'Complete The Integrity Assurance Statement' link

| Collaborative Institutional Training Initiative<br>at the University of Miami                                                                                                    | Search Knowledge Base | ٩     |
|----------------------------------------------------------------------------------------------------|-----------------------|-------|
| Main Menu My Profiles CE Credit Status My Reports Support                                                                                                    |                       |       |
| Main Menu > Course Biomedical Research Investigators and Key Personnel                                                                                                    |                       |       |
| Biomedical Research Investigators and Key Personnel - Basic Course                                                                                                    |                       | Ę     |
| To pass this course you must: <ul> <li>Complete all 15 required modules</li> <li>Achieve an average score of 80% on all quizzes</li> </ul> You have unfinished modules remaining Complete The Integrity Assurance Statement before beginning the course | Your Current Score    |       |
| Required Modules                                                                                                    | Date Completed        | Score |

23. Indicate your agreement to the CITI Terms and Conditions and click the Submit button.

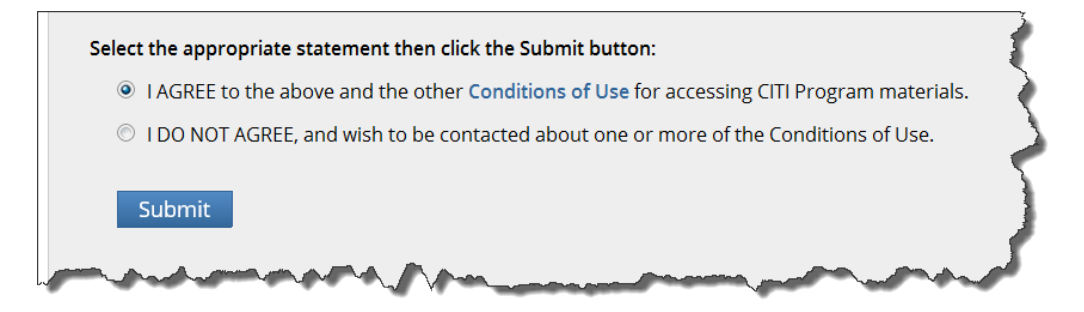

24. You are now ready to start completing modules. Click on the title of the first module 'Introduction' to begin. Follow the directions for each module to complete. The course takes 4-6 hours to complete. You do not have to complete in one sitting. You may stop and start as you wish.

| Collaborative Institutional Training Initiative<br>at the University of Miami                                                                                                    | Search Knowledge Base                                                                                                    | Q                                                                 |
|----------------------------------------------------------------------------------------------------|----------------------------------------------------------------------------------------------------|-------------------------------------------------------------------|
| Main Menu   My Profiles   CE Credit Status   My Reports   Support                                                                                                    |                                                                                                    |                                                                   |
| Main Menu > Course Biomedical Research Investigators and Key Personnel                                                                                                    |                                                                                                    |                                                                   |
| Biomedical Research Investigators and Key Personnel - Basic Course                                                                                                    |                                                                                                    |                                                                   |
| To pass this course you must:<br>• Complete all 15 required modules<br>• Achieve an average score of 80% on all quizzes<br>You have unfinished modules remaining                                                                                                | Your Current Scor                                                                                                    | re                                                                |
|                                                                                                    |                                                                                                    |                                                                   |
| Required Modules                                                                                                    | Ducombud                                                                                                    | <b>6</b>                                                          |
| Required Modules                                                                                                    | Date Completed                                                                                                    | <b>Score</b><br>0/0 (0%)                                          |
| Required Modules                                                                                                    | Date Completed<br>Incomplete<br>Incomplete                                                                                                    | Score<br>0/0 (0%)<br>0/0 (0%)                                     |
| Required Modules Introduction (ID: 757) History and Ethical Principles (ID: 498) Basic Institutional Review Board (IRB) Regulations and Review Process (ID: 2)                                                                                                  | Date Completed           Incomplete           Incomplete           Incomplete                                                                                     | Score<br>0/0 (0%)<br>0/0 (0%)<br>0/0 (0%)                         |
| Required Modules Introduction (ID: 757) History and Ethical Principles (ID: 498) Basic Institutional Review Board (IRB) Regulations and Review Process (ID: 2) Informed Consent (ID: 3)                                                                         | Date Completed           Incomplete           Incomplete           Incomplete           Incomplete           Incomplete           Incomplete                      | Score<br>0/0 (0%)<br>0/0 (0%)<br>0/0 (0%)<br>0/0 (0%)             |
| Required Modules Introduction (ID: 757) History and Ethical Principles (ID: 498) Basic Institutional Review Board (IRB) Regulations and Review Process (ID: 2) Informed Consent (ID: 3) Social and Behavioral Research (SBR) for Biomedical Researchers (ID: 4) | Date Completed           Incomplete           Incomplete           Incomplete           Incomplete           Incomplete           Incomplete           Incomplete | Score<br>0/0 (0%)<br>0/0 (0%)<br>0/0 (0%)<br>0/0 (0%)<br>0/0 (0%) |

25. To resume the exam, login with your CITI username and password. If you have forgotten your login information, click the 'Forgot Username or Password' link and it will be sent to you.

| Collaborative Institutional Training Initiative<br>at the University of Miami                                                                                                    | Search Knowledge Base                                                                                                    |
|----------------------------------------------------------------------------------------------------|----------------------------------------------------------------------------------------------------|
| ome       About Us       Courses       Become a Subscriber       CE Credits       News and Events       Re         Returning User? Please log in. Don't have an account? Click here to register                                                                                                    | esources Contact Us                                                                                                    |
| <ul> <li>Login Tips: <ol> <li>Your password is case-sensitive.</li> <li>For institutions using Single Sign On (SSO), you must log in directly from the institution's web page. Click here for a list of institutions that use SSO.</li> </ol> </li> <li>Help for Login Issues: <ol> <li>I forgot my Username or Password</li> <li>I did not get the validation email</li> <li>The link in my email does not work</li> </ol> </li> <li>If you need more help, please contact our Help Desk.</li> </ul> | Username<br>Password<br>Deg In<br>Forgot Username or Password?<br>Create an account<br>Register<br>Access requires registration as an affiliate of<br>a subscribing CITI institution or as an<br>unaffiliated learner. |

26. Click the course name link under the Main Menu to resume.

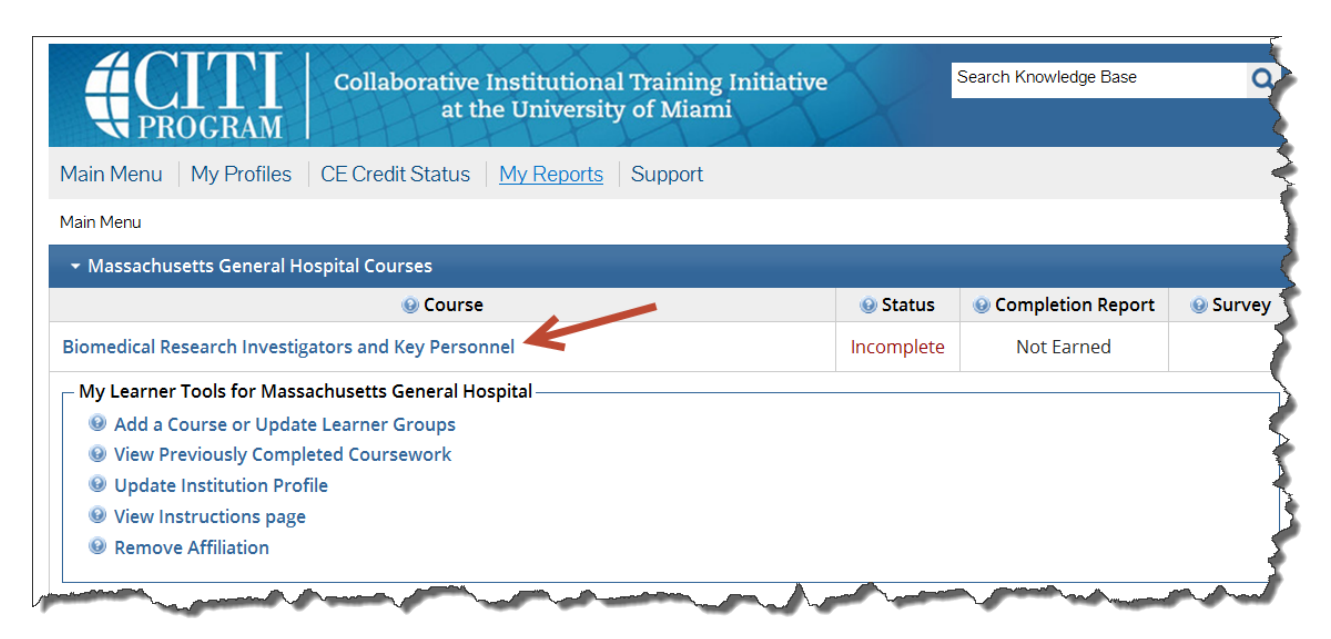

27. When you have completed all required modules successfully, you will be able to print a copy of your completion report. Partners IRBs is notified automatically of your completion. If you have any questions about your completion report, contact your IRB protocol administrator or send an email to citiprogram@partners.org.

|                            | Collaborative Institutional Training Initiati<br>at the University of Miami | ive                  | Search Knowledge Base | Q          |
|----------------------------|-----------------------------------------------------------------------------|----------------------|-----------------------|------------|
| Main Menu   My Profiles    | CE Credit Status   My Reports   Support   Admin                             |                      |                       |            |
| Main Menu                  |                                                                             |                      |                       |            |
| 🝷 Massachusetts General I  | Hospital Courses                                                            |                      |                       |            |
|                            | Ourse                                                                       | 😣 Status             | Ocmpletion Report     | 😣 Survey   |
| Biomedical Research Invest | igators and Key Personnel                                                   | Passed<br>12/16/2013 | Print Report          | Take Surve |
| My Learner Tools for Mas   | sachusetts General Hospital                                                 |                      |                       |            |
| Add a Course or Upd        | ate Learner Groups                                                          |                      |                       |            |
| View Previously Com        | pleted Coursework                                                           |                      |                       |            |
| Update Institution Pr      | ofile                                                                       |                      |                       |            |
|                            |                                                                             |                      |                       |            |
| View Instructions page     |                                                                             |                      |                       |            |